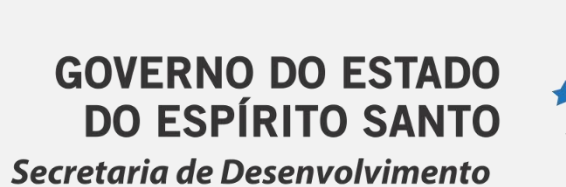

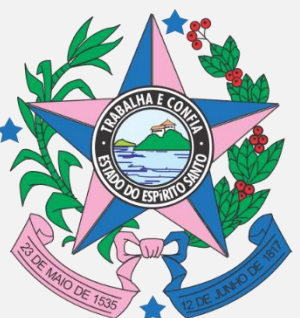

# Manual de Acesso ao Sistema E-Docs

# SLMÁRIO

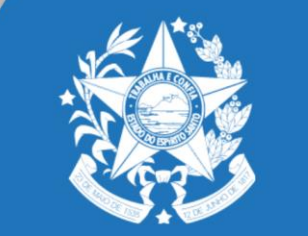

GOVERNO DO ESTADO DO ESPÍRITO SANTO Secretaria de Desenvolvimento

2 Verificando (validando) conta ......07

4. Assinando Termo de Acordo......23

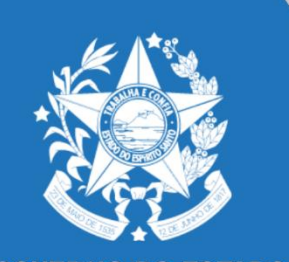

1° Passo Oriando conta no Sistema E-Docs

1. Para criar conta no Sistema E-Docs, o requerente deve acessar o site: <u>https://acessocidadao.es.gov.br/</u> e clicar em"Oriar uma conta", conforme indicado a seguir.

| Acesso Cidad | ão                                                                     | <ul> <li>Sobre III Serviços + Criar uma conta</li> </ul>                                                                                                    |
|--------------|------------------------------------------------------------------------|----------------------------------------------------------------------------------------------------|
|              | Para continuar, fac                                                    | ça o login abaixo                                                                                                    |
| Faça         | login usando sua conta do <b>Acesso Cidadão</b>                        | faça login usando uma das opções abaixo:                                                                                                    |
|              | CPF ou E-mail Cadastrado<br>CPF ou E-mail Cadastrado<br>Senha<br>Senha | f       Entrar com o Facebook         G       Entrar com o Google         Image: marked stress of the stress of the stress of |
|              | Entrar<br>Esqueceu sua senha?                                          |                                                                                                    |

### 1° Passo Oriando conta no Sistema E-Docs

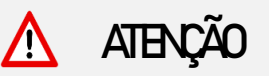

Ocadastro somente vincula CPF. Ou seja, somente será possível realizar o cadastro no ambiente E-Docs emnome do responsável legal da empresa. Por essa razão é muito importante que o cadastro (e procuração, quando houver) esteja sempre atualizado!

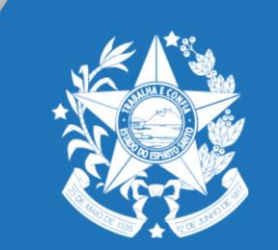

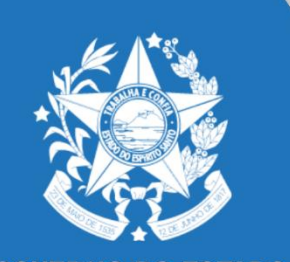

1.1. Digite o CPF do responsável legal da empresa no campo indicado a seguir.

### ...continuar cadastro no Acesso Cidadão

Para poder se inscrever em serviços e programas ofertados pelo Estado do Espírito Santo é necessário ter uma conta no Acesso Cidadão.

Siga as etapas abaixo abaixo para criar sua conta.

Preparado? O primeiro passo é preencher o seu CPF, para garantirmos que tenha um cadastro único e oferecermos ainda mais facilidade para você.

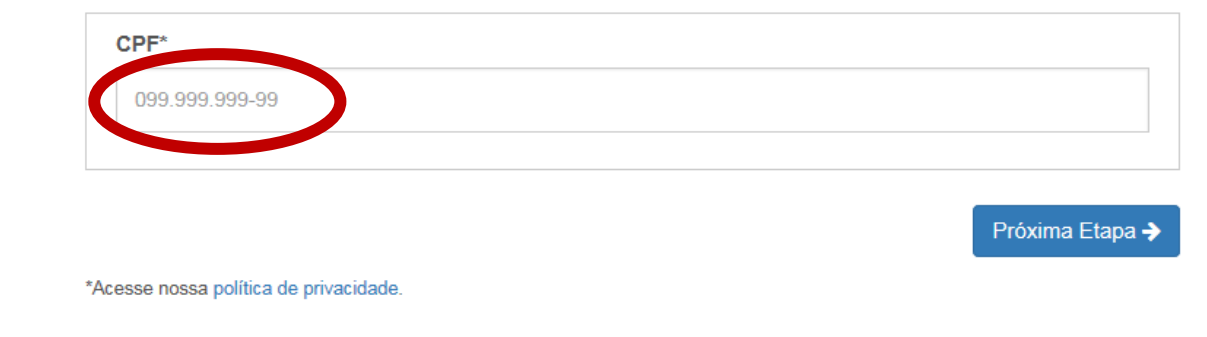

1° Passa Oriando conta no Sistema E-Docs

1° Passo Oriando conta no Sistema E-Docs

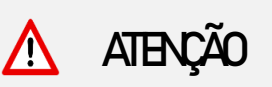

Alertamos que caberá exclusivamente à empresa toda responsabilidade decorrente da indicação do responsável legal, bem como do uso indevido da senha, que deverá ser guardada em total segurança.

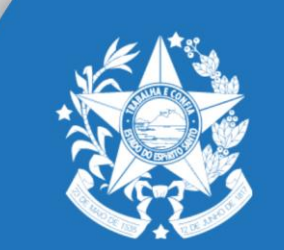

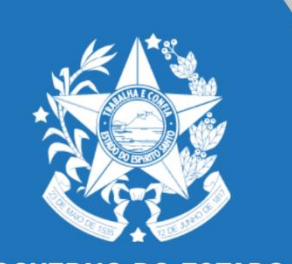

2° Passo: verificando (validando) conta

21. Após criação da conta é necessário validar, para isso, o solicitante deverá clicar sobre o nome cadastrado e escolher a opção "verificar conta", conforme demonstrado a seguir:

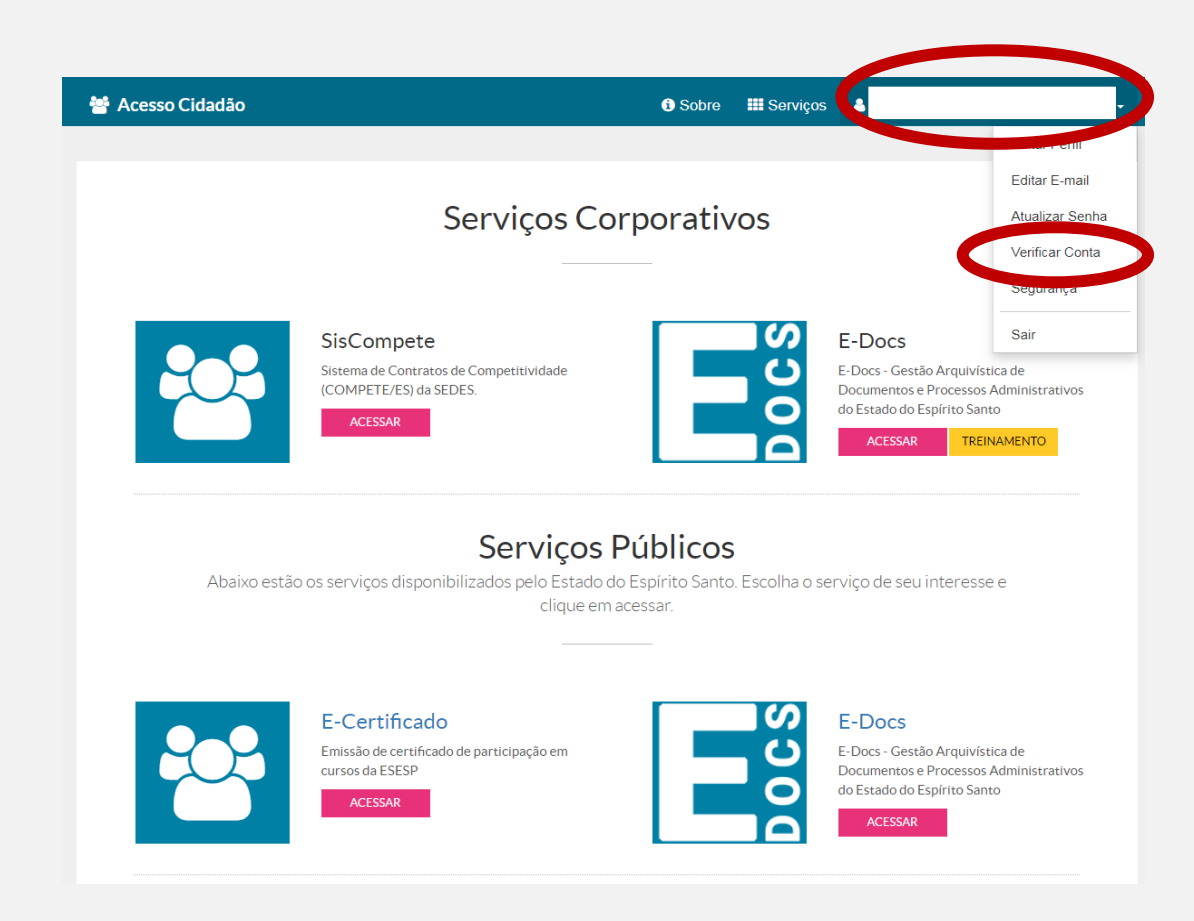

### 2° Passo: verificando (validando) conta

2.2. Emseguida, escolha uma das formas de validação/verificação da conta disponíveis

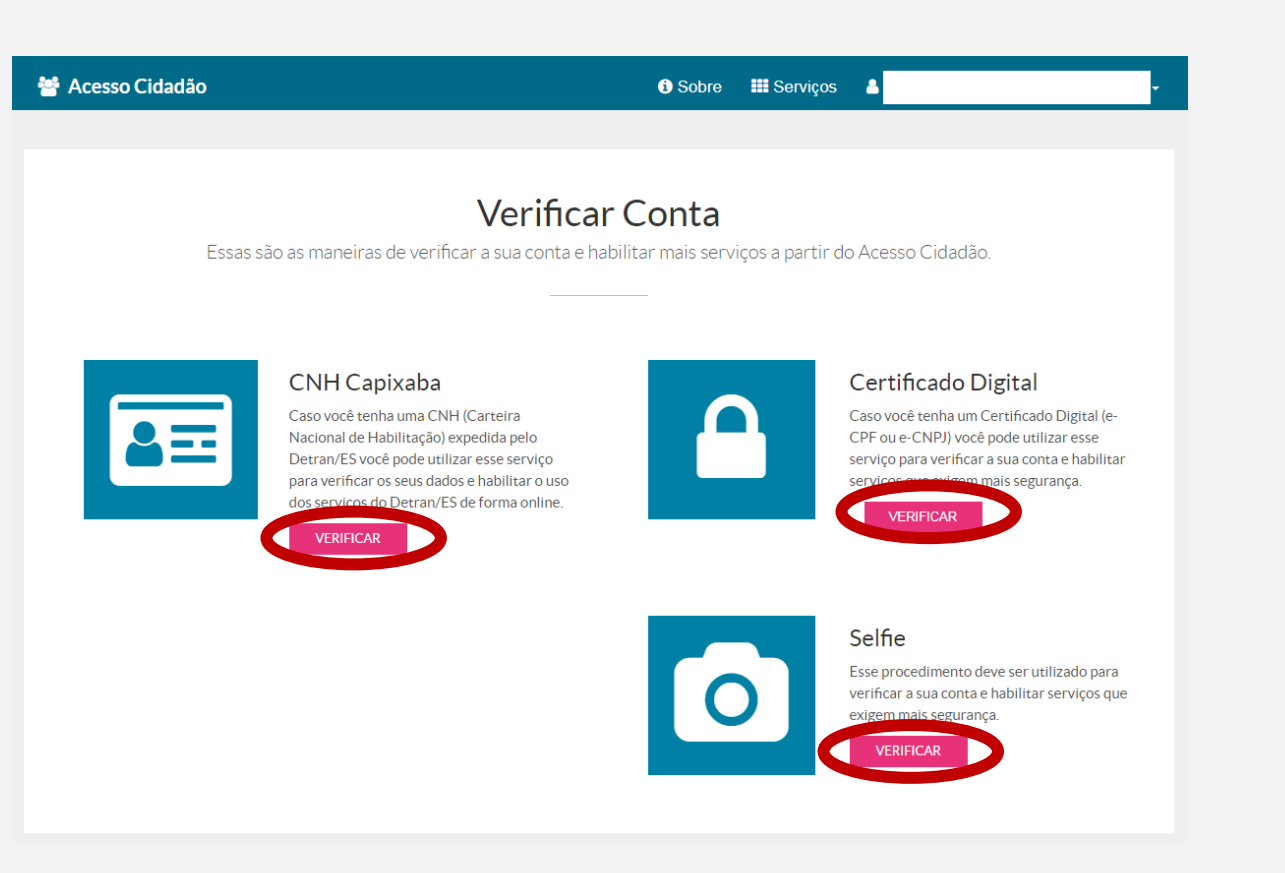

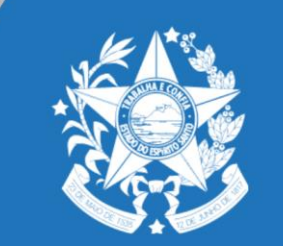

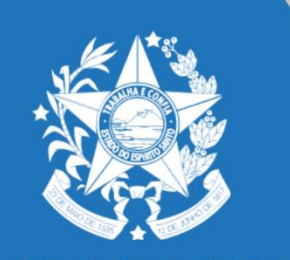

2° Passo: verificando (validando) conta

23. Após conclusão do processo de validação, clique em "acesso cidadão" para retornar ao menu inicial.

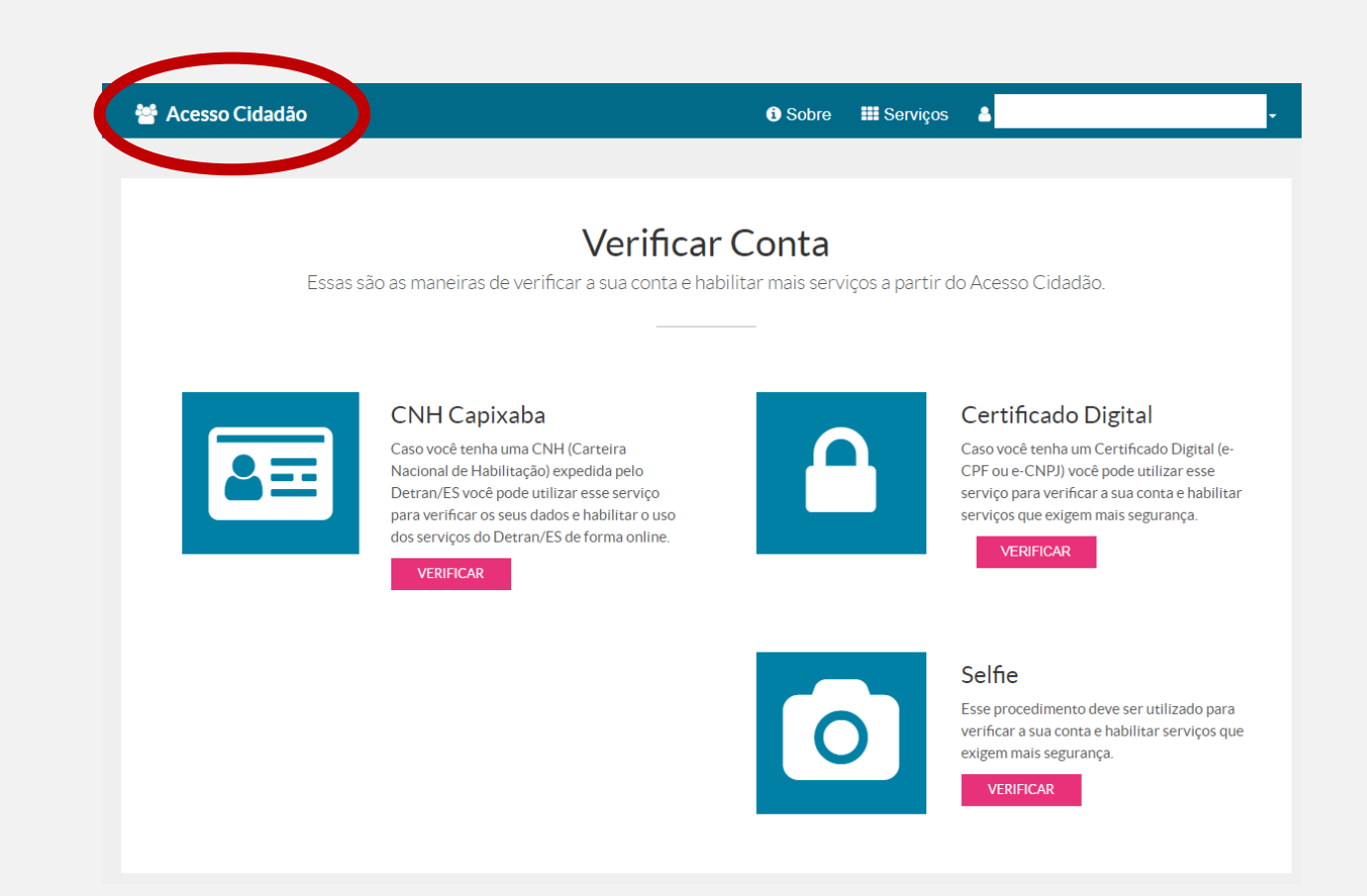

# 2° Passo: verificando (validando) conta

2.4. Para confirmar a validação, acesse o menu principal e verifique se na opção escolhida aparecerá a frase "contas vinculadas!"

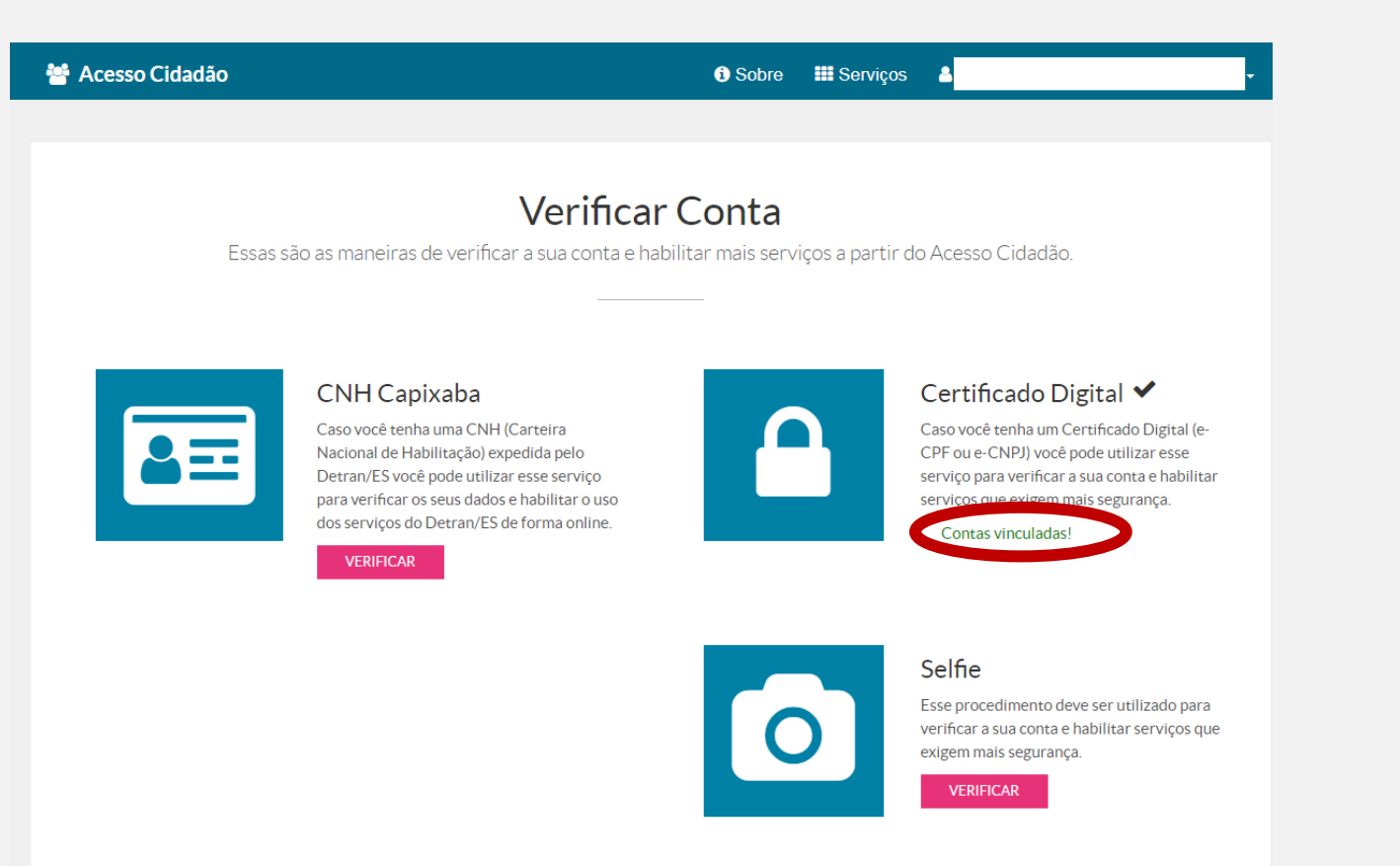

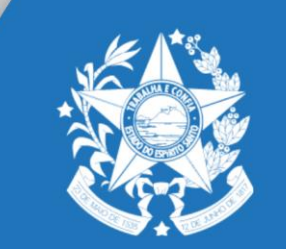

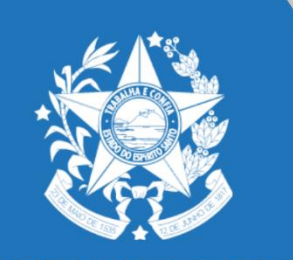

## 2° Passo: Verificando (validando) conta

### 2.5. No menuinicial escolha a opção "E-Docs - acessar".

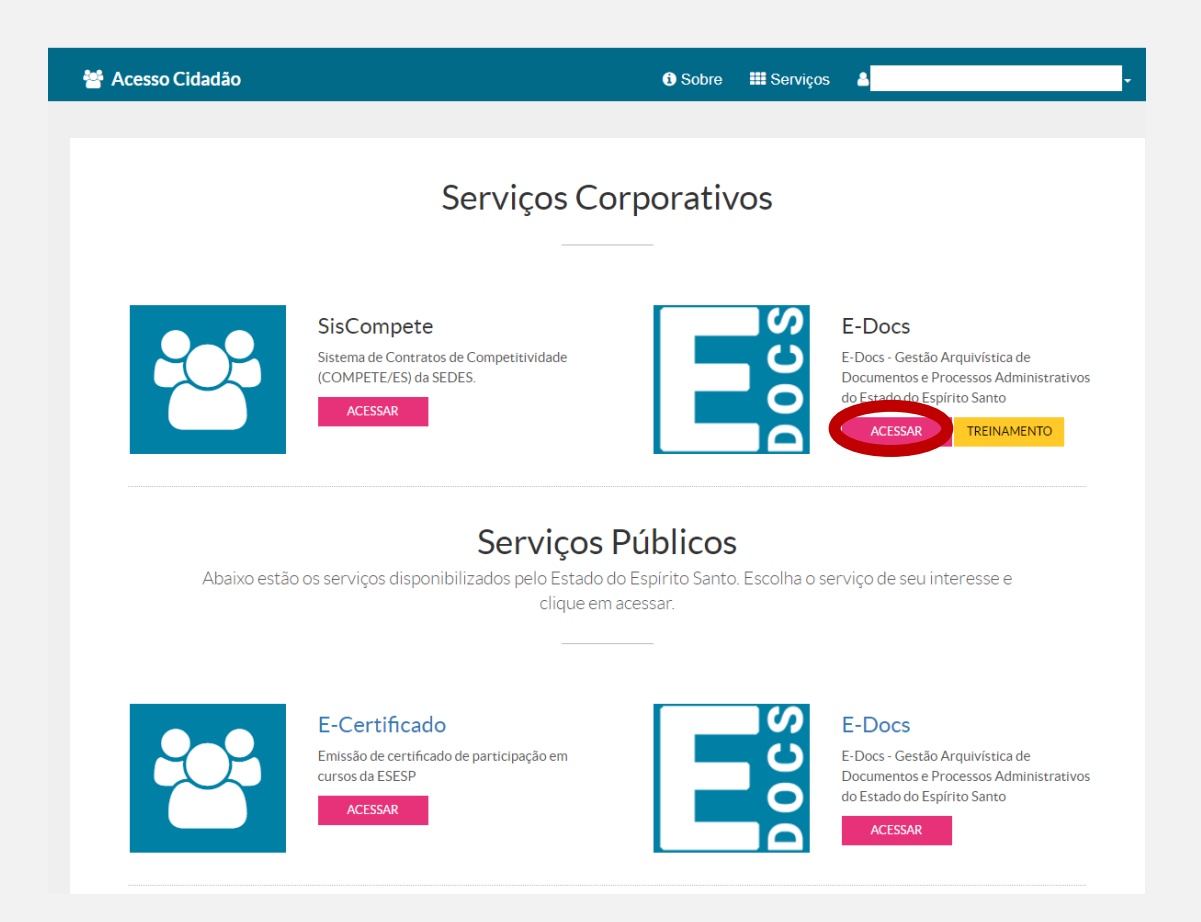

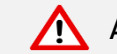

Apartir desse ponto você estará apto a iniciar as funções do sistema E-Docs.

# 3° Passo utilizando o Sistema E-Docs

3.1. Olique no sinal "+" como mostrado a seguir e no menu que aparecerá em sua tela, escolha a opção "Encaminhamento".

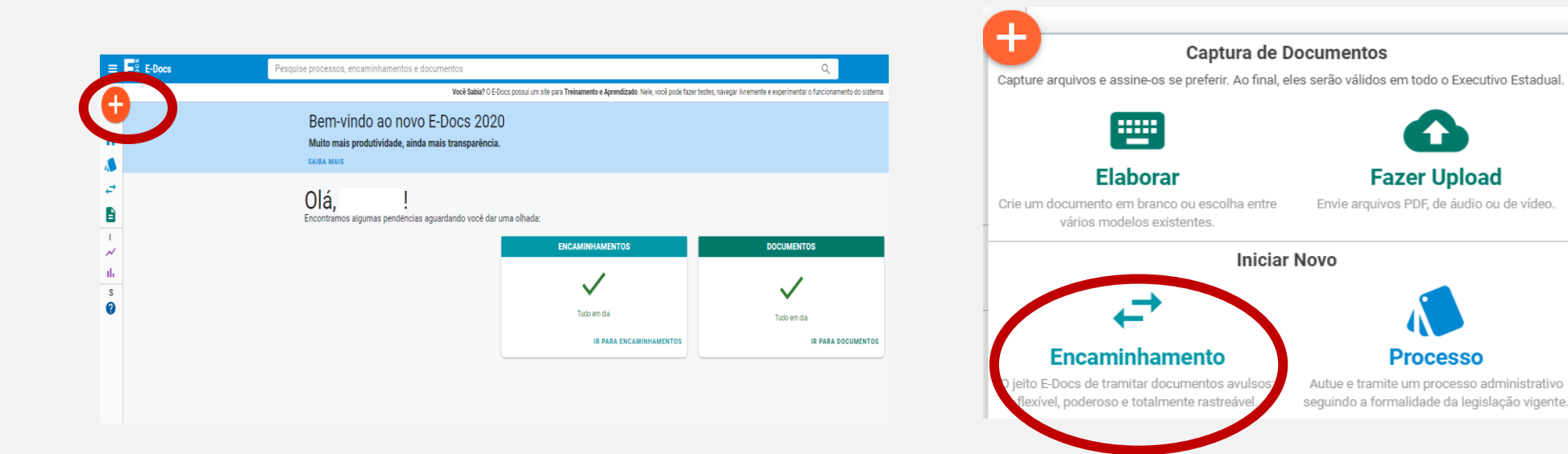

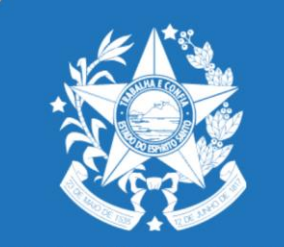

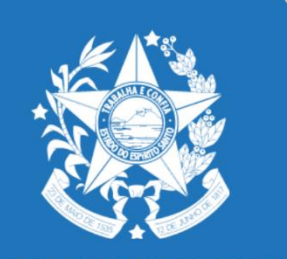

3.2. Selecione a função de "cidadão" e clique em "fazer upload".

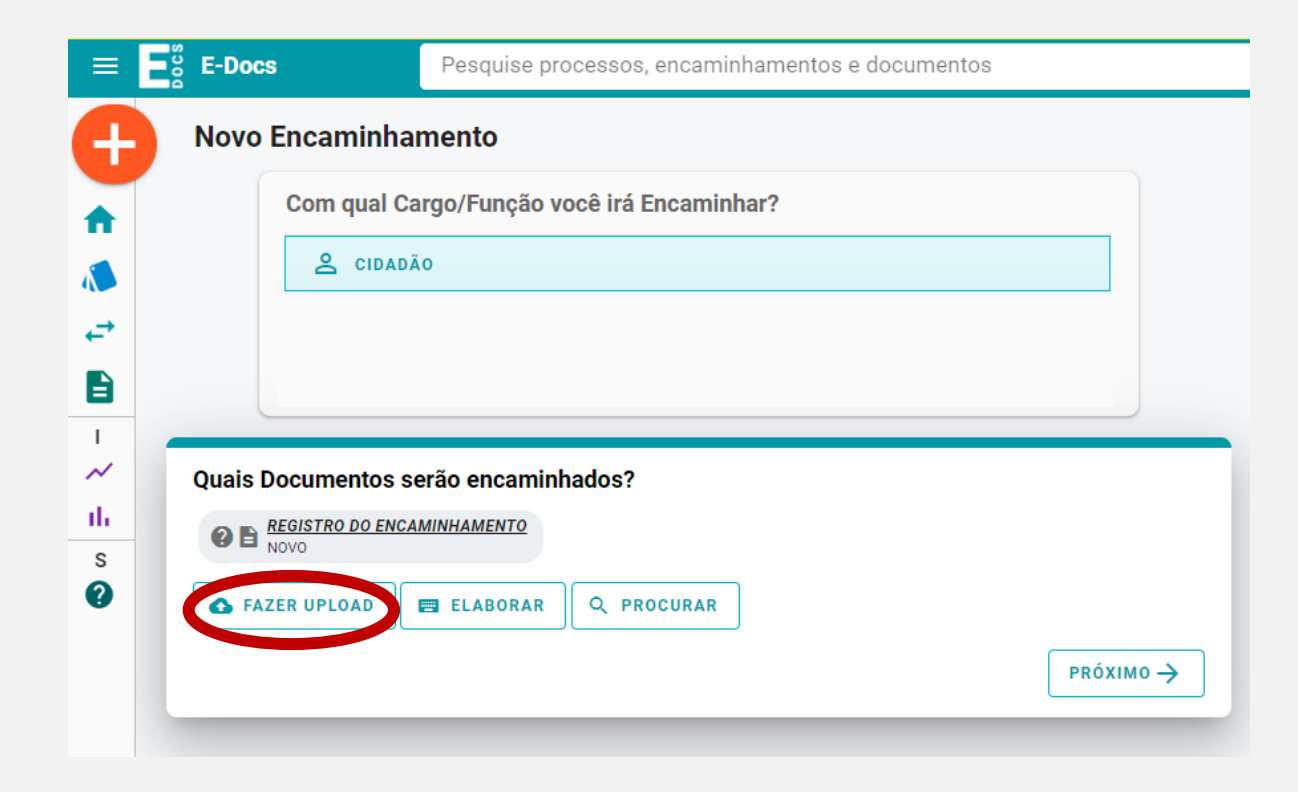

### 3° Passo utilizandoo Sistema E-Docs

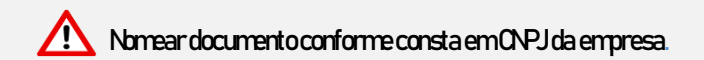

# 3° Passa utilizandoo Sistema E-Docs

# 

Nessa etapa o interessado deverá redobrar a atenção quanto a correta descrição do documento que será encaminhado, observando o seguinte padrão: nome da empresa e descrição resumida do documento, separados por *underline* (Exemplo: Empresa "X"\_alteracaodeprojeto):

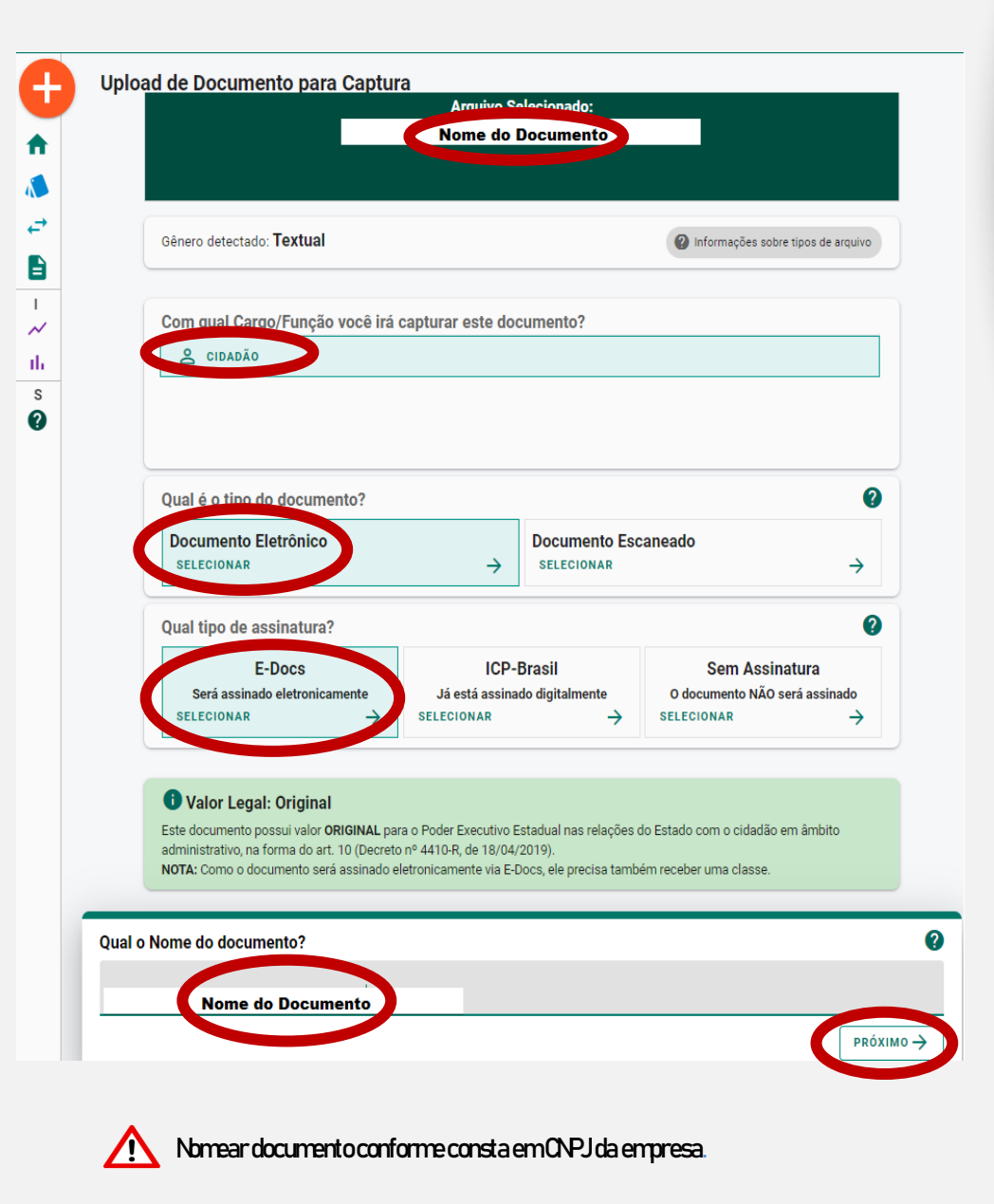

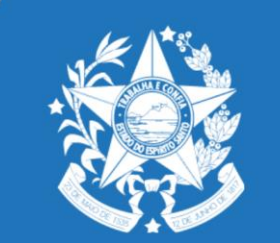

# 3° Passo utilizando o Sistema E-Docs

3.4. Se em alguma etapa foi selecionada a opção "Documento será assinado eletronicamente", o Sistema irá incluir o Cidadão (cadastrado) como assinante automaticamente. Nesta etapa, o solicitante deve clicar em "Limitar Acesso", e escolher a opção "Sigilo Fiscal", como nas imagens a seguir:

| Quem vai assinar o documento? 1                                                                                        | 0         |
|----------------------------------------------------------------------------------------------------|-----------|
| 🛿 单 Cidadão                                                                                                    |           |
| + ADICIONAR ASSINANTES                                                                                                 |           |
|                                                                                                    |           |
|                                                                                                    |           |
| documento possui restrição de acesso prevista em lei?                                                                  |           |
| documento possui restrição de acesso prevista em lei?<br>de Acesso: ORGANIZACIONAL 😧 🗞 TORNAR PÚBLICO 🔒 LIMITAR ACESSO |           |
| documento possui restrição de acesso prevista em lei?<br>de Acesso: ORGANIZACIONAL ? TORNAR PÚBLICO ( LIMITAR ACESSO   | Ρεάχιμο → |

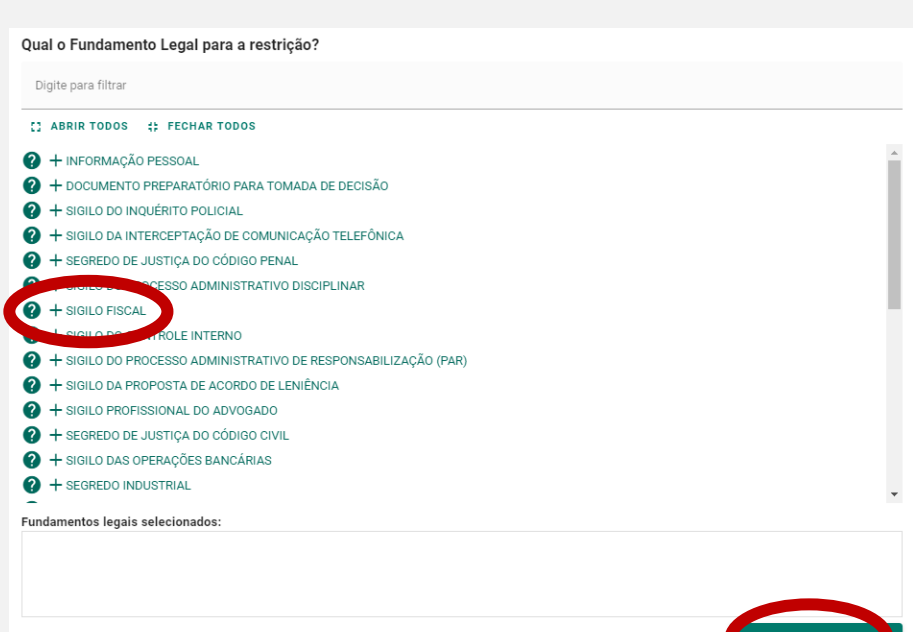

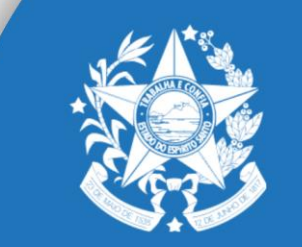

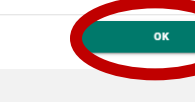

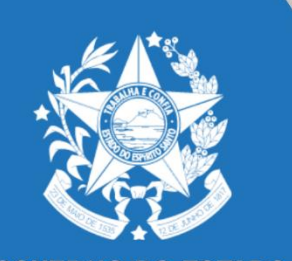

### 3.5. Para finalizar a captura do Documento, o Oidadão deve clicar em "Capturar".

| 🛿 💄 Cidadá                         | ão                         |                               |  |
|------------------------------------|----------------------------|-------------------------------|--|
|                                    | SSINANTES                  |                               |  |
| T ADICIONAR AS                     | DOIMANTEO                  |                               |  |
|                                    |                            |                               |  |
|                                    |                            |                               |  |
| Este documento                     | possui restriç             | ão de acesso prevista em lei? |  |
| Este documento<br>Vível de Acesso: | possui restriç<br>sıgıLoso | ão de acesso prevista em lei? |  |

#### Termo de Responsabilidade

- Art. 299 do Código Penal. Omitir, em documento público ou particular, declaração que nele deveria constar, ou nele inserir ou fazer inserir declaração falsa ou diversa da que devia ser escrita, com o fim de prejudicar direito, criar obrigação ou alterar a verdade sobre o fato juridicamente relevante:
- Pena: reclusão, de 1 (um) a 5 (cinco) anos, e multa, se o documento é público, e reclusão de 1 (um) a 3 (três) anos, e multa, se o documento é particular.
- Parágrafo único. Se o agente é funcionário público, e comete o crime prevalecendo-se do cargo, ou se a falsificação ou alteração é de assentamento de registro civil, aumenta-se a pena de sexta parte.

Ao capturar o documento, você declara estar ciente de que a falsidade do seu conteúdo pode implicar na sanção penal prevista no Art. 299 do Código Penal, conforme transcrição acima.

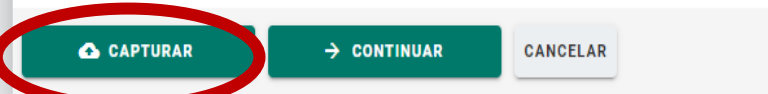

### 3° Passo utilizando o Sistema E-Docs

# 3° Passa utilizandoo Sistema E-Docs

3.6. Após a inclusão de todos os documentos necessários, clique em "próximo".

| ≡        | E-Docs   | Pesquise processos, encaminhamentos e documentos |  |
|----------|----------|--------------------------------------------------|--|
| -        | Novo E   | Encaminhamento                                   |  |
| ♠        |          | Com qual Cargo/Função você irá Encaminhar?       |  |
|          |          | 2 CIDADÃO                                        |  |
| ₽        |          |                                                  |  |
|          |          |                                                  |  |
| ⊥<br>≁   | Quais Do | ocumentos serão encaminhados?                    |  |
| ılı<br>s |          | IOVO                                             |  |
| 0        | G FAZE   | ER UPLOAD ELABORAR                               |  |
|          |          | PRÓXIMO -                                        |  |

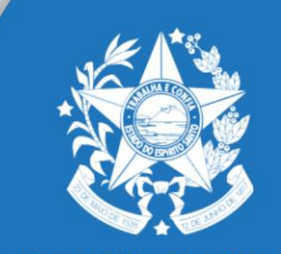

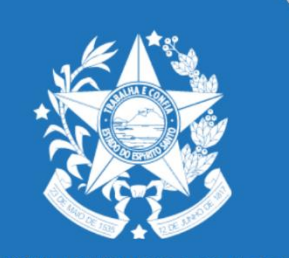

3.7. Nesta etapa você deverá indicar o "Destinatário", clique em "procurar".

|   | 2 CIDADÃO                                                                                                    |
|---|----------------------------------------------------------------------------------------------------|
|   |                                                                                                    |
| - | Quais Documentos serão encaminhados?                                                                                                    |
|   | REGISTRO DO ENCAMINHAMENTO     Image: Constraint of the second second seco |
|   | ▲ FAZER UPLOAD ■ ELABORAR Q PROCURAR                                                                                                    |

# 3° Passa utilizandoo Sistema E-Docs

# 3° Passo: utilizando o Sistema E-Docs

3.8. O Sistema solicitará o Setor de destino. Escolha a opção "Setor", verifique se no campo "Órgão" aparece a palavra "SEDES", digite "SUBCOMP" e clique na palavra emazul, como demonstrado na imagem

| Quais serão os Destinatár               | ios?                   |                    |          |         |
|-----------------------------------------|------------------------|--------------------|----------|---------|
| ÓRGÃO                                   | SETOR                  | GRUPOS E COMISSÕES | SERVIDOR | CIDADÃO |
| Patriarca Q Órgão<br>GOVES Q SEDES - SE | RETARIA DE ESTADO DE I | DESENVOLVIMENTO    |          |         |
| subcomp                                 |                        |                    |          |         |
|                                         | ARIA DE ESTADO DE COMF | PETITIVIDADE       |          |         |
|                                         |                        |                    |          |         |
|                                         |                        |                    |          |         |
|                                         |                        |                    |          |         |
|                                         |                        |                    |          |         |
|                                         |                        |                    |          |         |
|                                         |                        |                    |          |         |
| Calasianadas                            |                        |                    |          |         |
| Selecionados.                           |                        |                    |          |         |
|                                         |                        |                    |          |         |
|                                         |                        |                    |          | ок      |

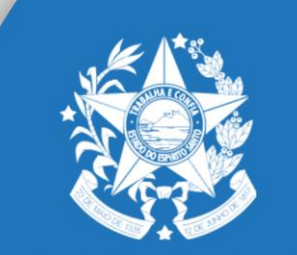

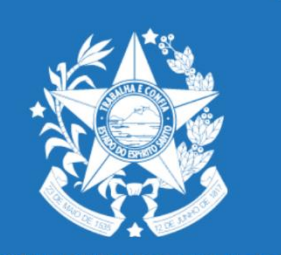

3° Passo: utilizando o Sistema E-Docs

3.9. No campo "Título", digite o nome da empresa e CNPJ (exemplα "XPTO – 00.000.000-0001.00") e no campo "Mensagem" o pleito pretendido (exemplα solicitação de alteração de projeto para ampliação da capacidade produtiva). Após, clicar em "Enviar".

| Quais serão os Destinatários?                                       |          |
|---------------------------------------------------------------------|----------|
| Título (obrigatório)                                                |          |
| Mensagem (obrigatório)                                              | 0 / 200  |
|                                                                     | 0 / 1500 |
| Nível de Acesso: ORGANIZACIONAL 🔇 🌎 TORNAR PÚBLICO 🔒 LIMITAR ACESSO |          |
|                                                                     |          |

### 3° Passo utilizando o Sistema E-Docs

# 

Se você seguiu todos os passos corretamente, o seu documento foi encaminhado à SUBCOMP.O setor receberá uma notificação e iniciará os trâmites processuais.

Fique atento ao e-mail cadastrado no Acesso Cidadão, você receberá as notificações do Sistema E-Docspor ele.

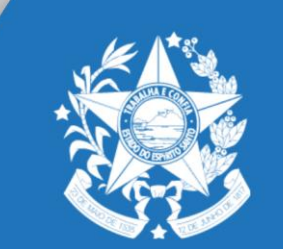

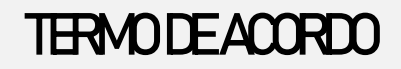

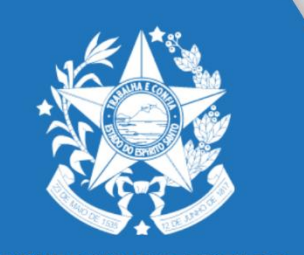

1. O interessado receberá o Termo de Acordo eletronicamente para ser assinado. Assim que disponível, estará aguardando assinatura na caixa "Documentos":

| Pesquise processos, encaminhamentos e documentos                                                   |                                                                                       | Q                                                         |
|----------------------------------------------------------------------------------------------------|---------------------------------------------------------------------------------------|-----------------------------------------------------------|
| Você Sabia? O E-Do                                                                                 | ocs possui um site para Treinamento e Aprendizado. Nele, você pode fazer testes, nave | gar livremente e experimentar o funcionamento do sistema. |
| Bem-vindo ao novo E-Docs 2020<br>Muito mais produtividade, ainda mais transparência.<br>SAIBA MAIS | )                                                                                     |                                                           |
| Olá, !<br>Encontramos algumas pendências aguardando você dar u                                     | ıma olhada:                                                                           |                                                           |
|                                                                                                    | ENCAMINHAMENTOS                                                                       | DOCUMENTOS                                                |
|                                                                                                    | $\checkmark$ (1                                                                       | Documentos para você assinar                              |
|                                                                                                    | Tudo em dia                                                                           |                                                           |
|                                                                                                    | IR PARA ENCAMINHAMENTOS                                                               | IR PARA DOCUMENTOS                                        |

### TERMODEACORDO

2 Após abrir a caixa "Documentos", escolha a opção "Para assinar" e clique em "Termo de Acordo", como a seguir.

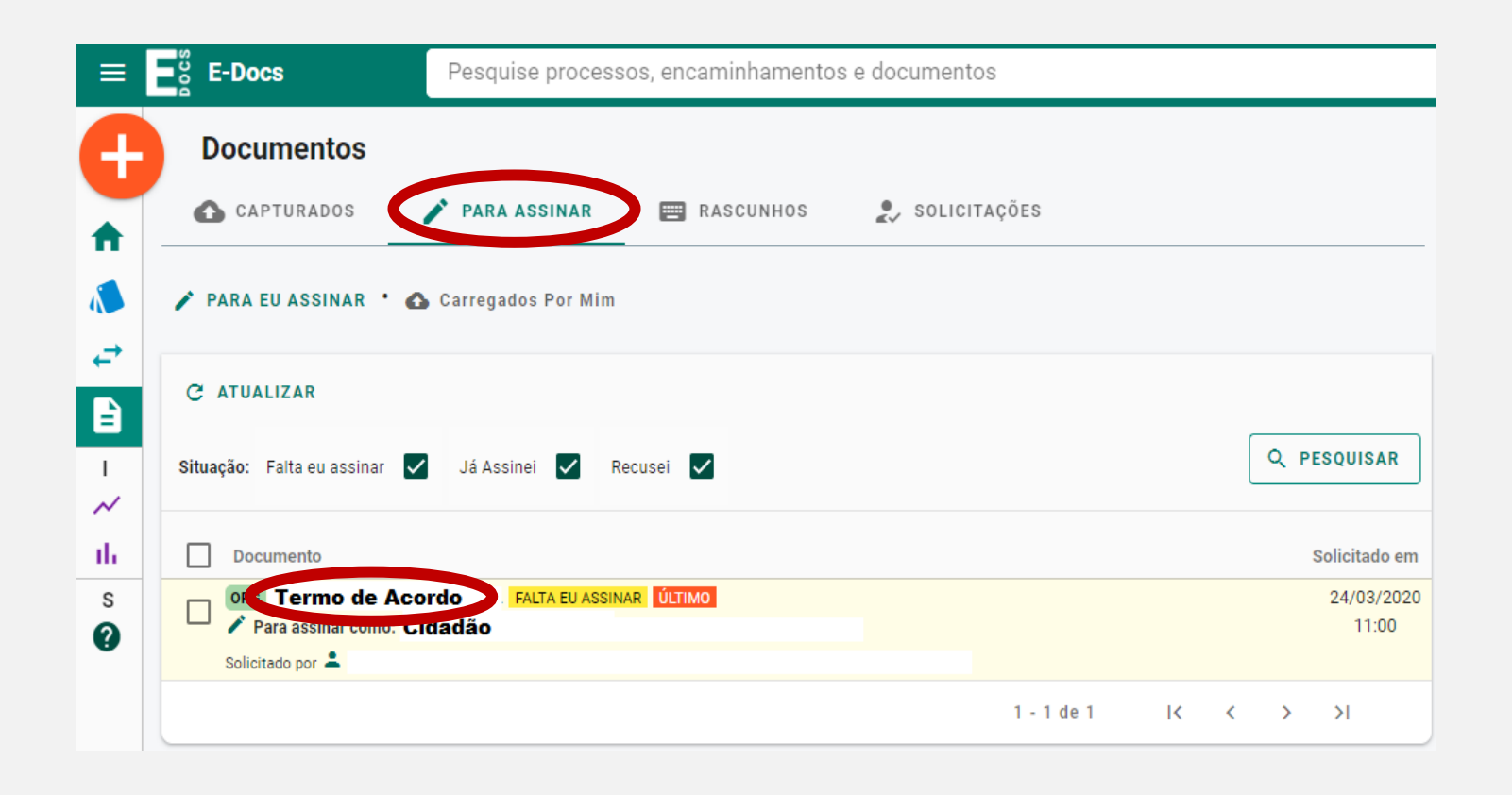

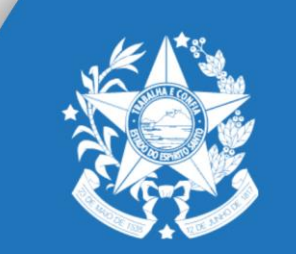

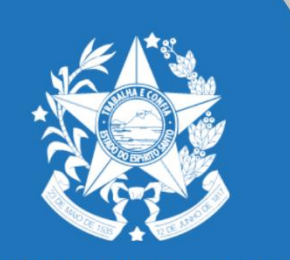

3. Verifique o Termo de Acordo ao lado direito da sua tela, e clique em"assinar":

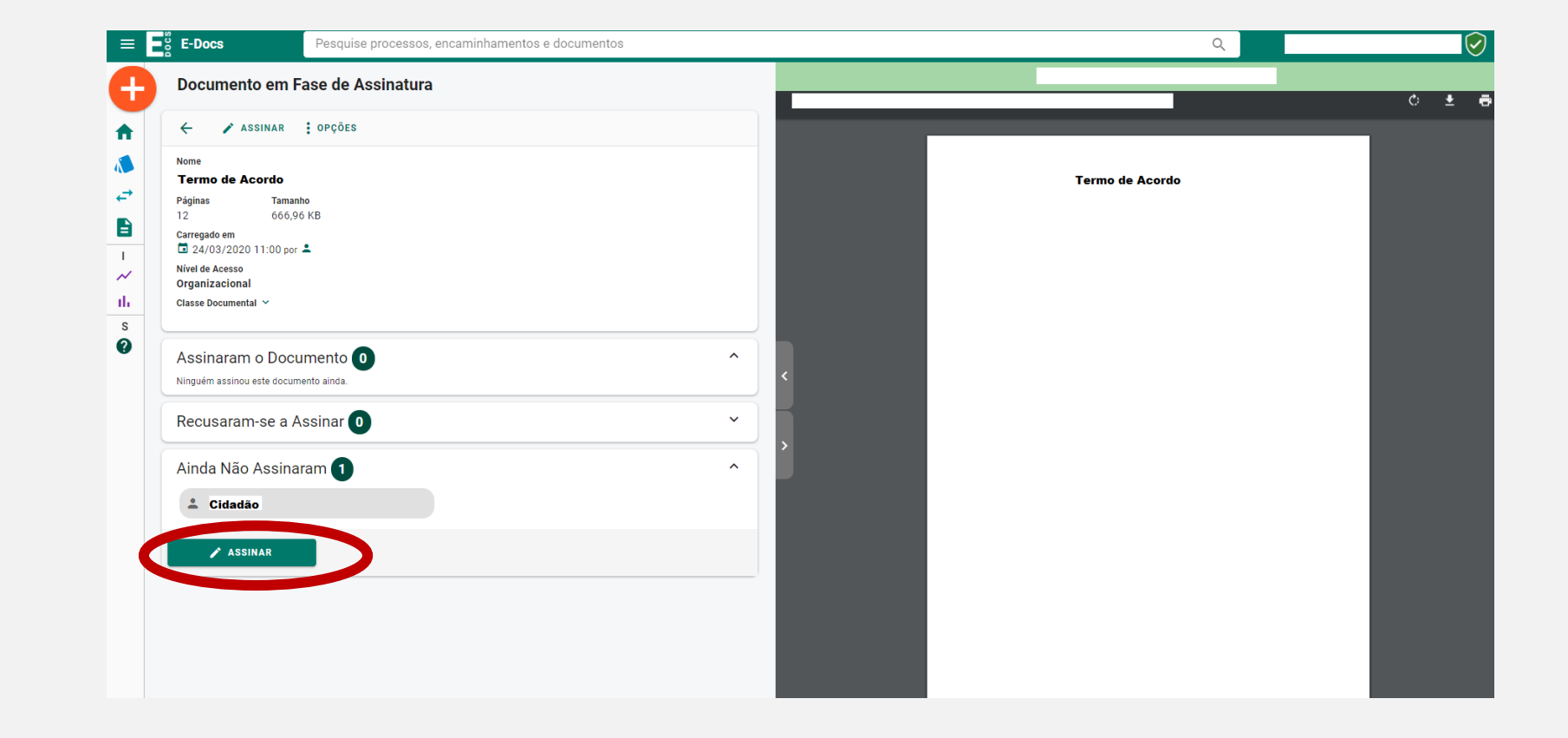

### TERMODEACORDO

### TERMODEACORDO

4. Aimagema seguir aparecerá para confirmar a assinatura, clique em "assinar":

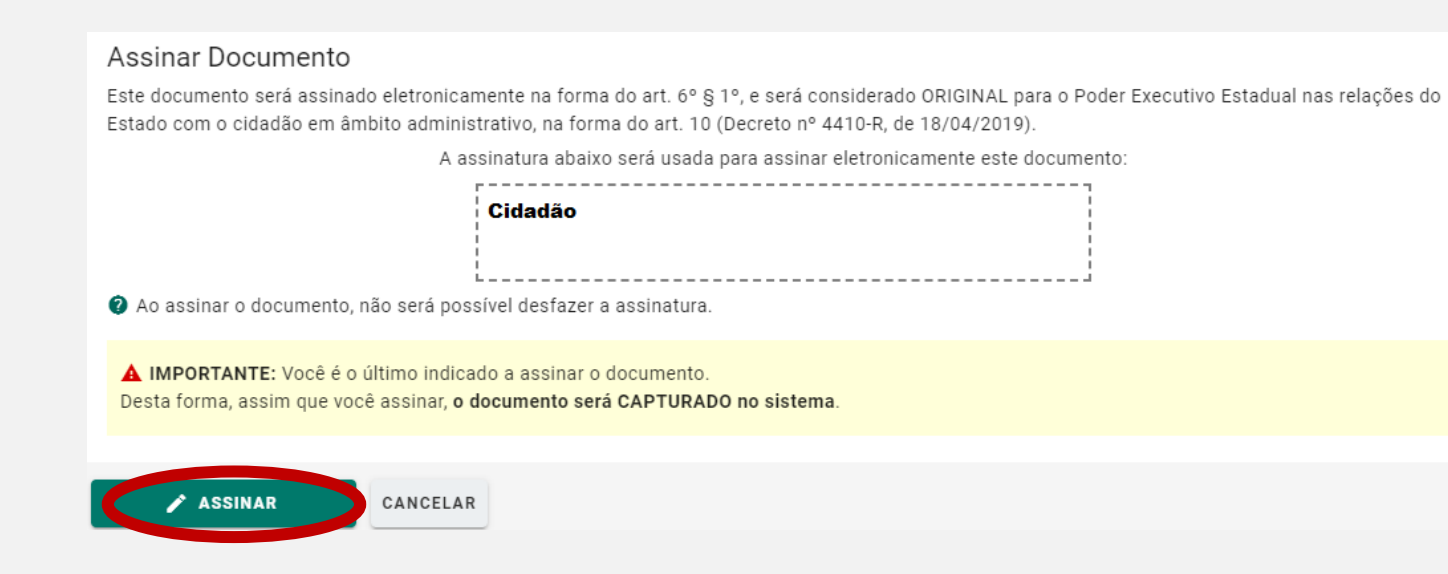

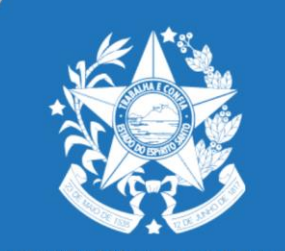

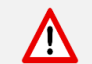

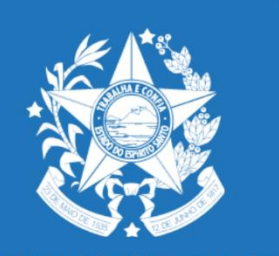

### TERMODEACORDO

# 

Após assinatura, o Termo de Acordo ficará disponível na caixa "Documentos" para impressão ou visualização. Tambémpoderá ser pesquisado no Sistema E-Docs através do Protocolo gerado.

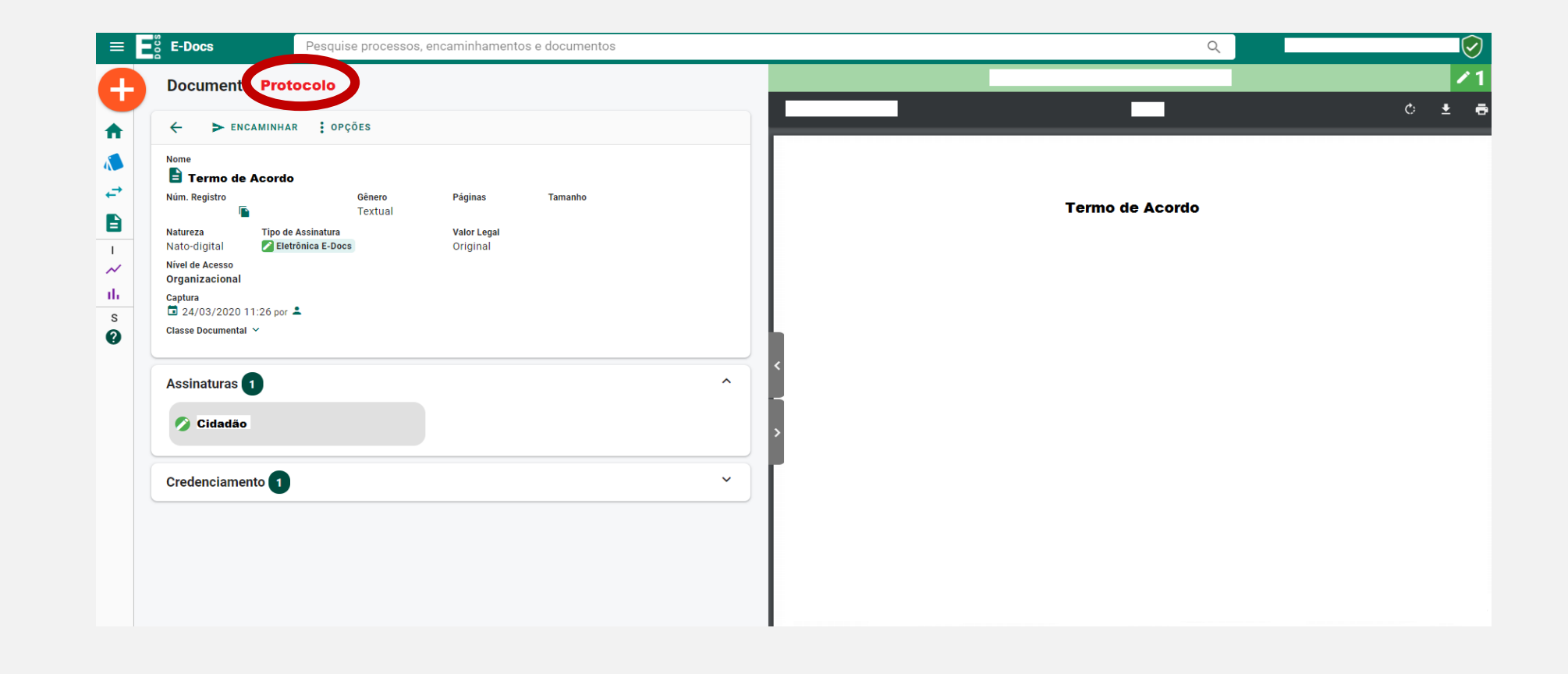

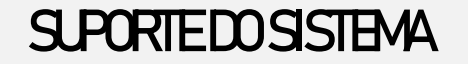

STE

www.sedes.es.gov.br

E-MAL:

suporte@sedes.es.gov.br

TELEFONE

+55 27 3636.9738

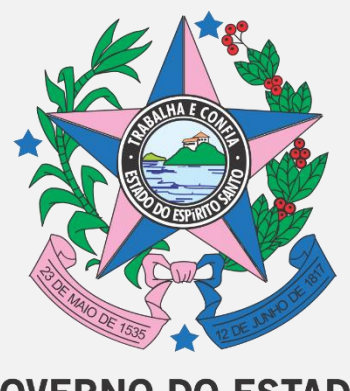

GOVERNO DO ESTADO DO ESPÍRITO SANTO Secretaria de Desenvolvimento www.sedes.es.gov.br